# 第二十届叶圣陶杯全国中学生新作文大赛 线上决赛操作指南

#### 一、考试须知

(一) 时间安排

模拟考试时间: 2023年2月4日09:00~17:00;

正式考试时间: 2023年2月5日09:00~12:00。

#### (二) 考试网址

1.通过大赛官网进入 (www.ystbds.com)

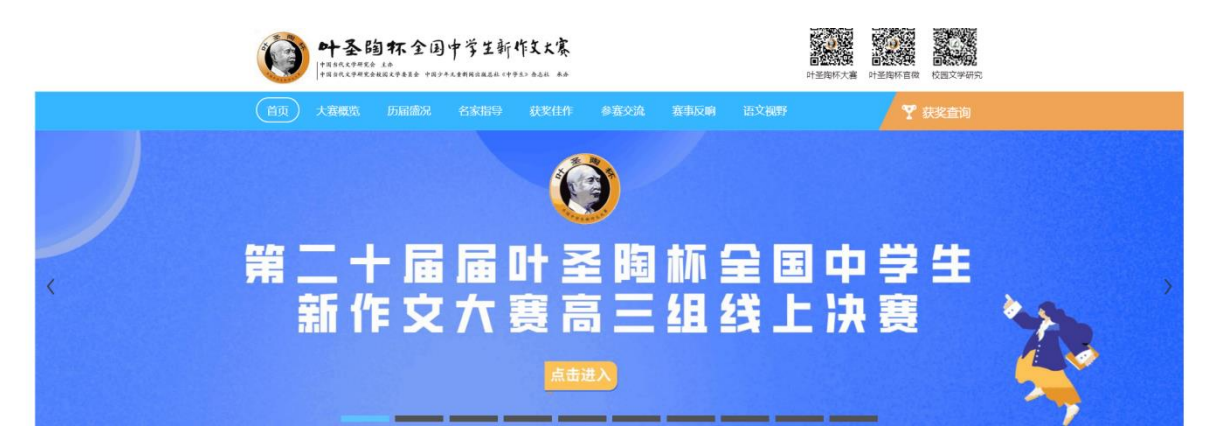

2.直接进入考试网址: https://www.kaoshixing.com/login/account/login/267229

#### (三) 账号密码

账号为决赛报名时填写手机号码,密码为身份证号后六位(如有字母需大写)。

(四) 配置要求

1.带有摄像头的电脑(如需外置摄像头请自行安装驱动);电脑系统「windows10 及以上、Mac 不限)」运行内存不少于 4G、

2.带有前置摄像头的智能手机需安装最新版本的微信;

3.桌面手机支架或其他支撑物品;

- (1) 请参照以下图片位置摆放手机支架
- (2) 请务必保证手机监控画面如下,可以清晰看到考生侧脸以及双手

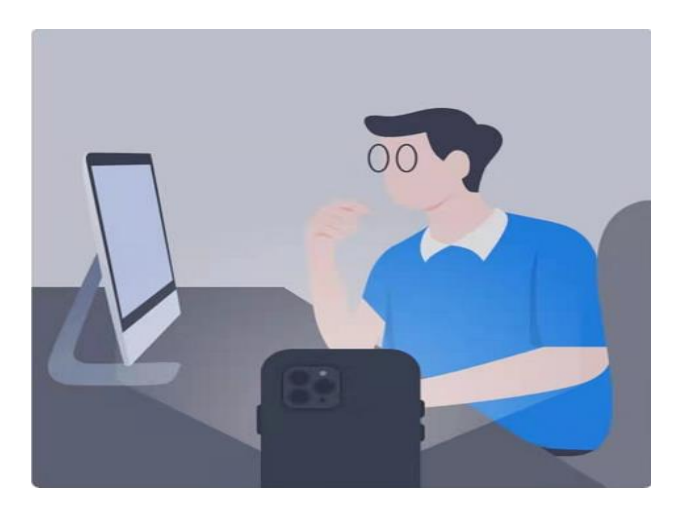

手机摆放位置手机镜头画面

4.网络要求 (网速 10Mb/s 以上);

5.电脑端安装谷歌 🚫 (Google Chorme) 浏览器;

6.电脑内备存身份证(护照/居住证等有效证件)照片正反面各一张,以备考试 前公安系统识别不通过时人工核查身份。

#### (五) 作弊及考试异常行为判定细则

1.同一时间、同一个考生账号只能登录唯一设备进行考试,异地登录、异常 IP 地址登录或多设备同时登录将被判定为考试违纪行为,考试成绩无效;

 2.为确保线上考试的公平公正,考试中实时视频监控与随机抓拍双重防作弊 监考,考试时没有打开摄像头或离开摄像头将被判定为考试违纪行为,考试成绩
 无效;

3.考生须全程独立参加考试,考试过程中确保考生周围不出现除考生本人以 外的任何人,替考、他人于身旁指导等将被判定为考试违纪行为,考试成绩无效;

4.考生在考试过程中出现自行关闭考试界面并重新登录等行为,经核实不是 系统 bug 原因导致的电脑重启等非必要行为,将被判定为考试违纪行为,考试 成绩无效;

5.考生翻阅书籍、笔记或通过上网查询资料等行为或左顾右盼、夹带、旁窥、 抄袭等行为将被判定为考试违纪行为,考试成绩无效;

6.考生通过手机电话连线咨询或直接语音、打字咨询他人等行为将被判定为 考试违纪行为,考试成绩无效;

7.请各位考生务必严格遵守在线考试规则,考试期间被系统或监考老师记录

2

为违规或作弊的考生,考试成绩无效;

8.考前需关闭会出现弹窗的电脑端应用程序(如:屏幕保护、杀毒软件、与考试无关的软件、以及除谷歌浏览器以外的所有浏览器)避免弹屏影响正常考试,考试过程中需全屏考试,离开考试页面(切屏或弹窗)超过 7 次,则判定为作弊,自动交卷;

9.考生开始考试前,必须处理完个人事项,中途不得离开电脑,离开视为作 弊,考试成绩无效;

10.其他影响考试公平性行为。

#### (六) 考试相关注意事项

1.考前30分钟登录线上考试系统,并设置好手机端考场;考试开始10分钟后, 未参加考试的考生,不得再登录考试系统参加考试;

2.考试期间,请家长为考生提供独立、安静的在线考试环境,考生须严格遵 守在线考试考场纪律,全程安静答题,不允许说话;

3.考试过程中,要求手机端和电脑端摄像头必须全程打开,考生本人必须全程在摄像头画面范围内;

4.考试过程中系统自动计时,如考生未按时提交试卷,系统会在考试截止时 自动交卷;

5.考生不得擅自退出考试系统和监考系统,离考试结束30分钟内可以提前交卷;

6.考试过程中,考生注意保存文章,如电脑或手机端出现意外情况,重新登录即可继续考试;

7.考试过程中,严禁任何形式的遮挡,不佩戴耳机、饰品、帽子等,以保证 身份确认及考试全过程实时监控的有效性。

#### 二、线上考试操作流程

(一) Windows 系统 谷歌 (Google Chorme) 浏览器下载安装教程

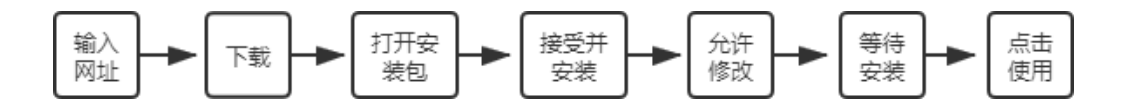

#### 1. 搜索"谷歌浏览器官网"或输入网址https://www.google.cn/intl/zh-CN/chrome/

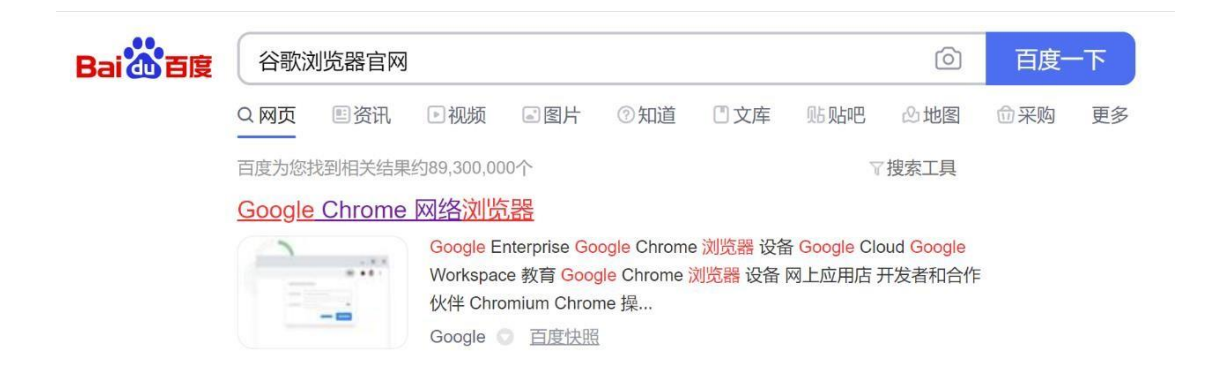

### 2.点击"下载Chrome"

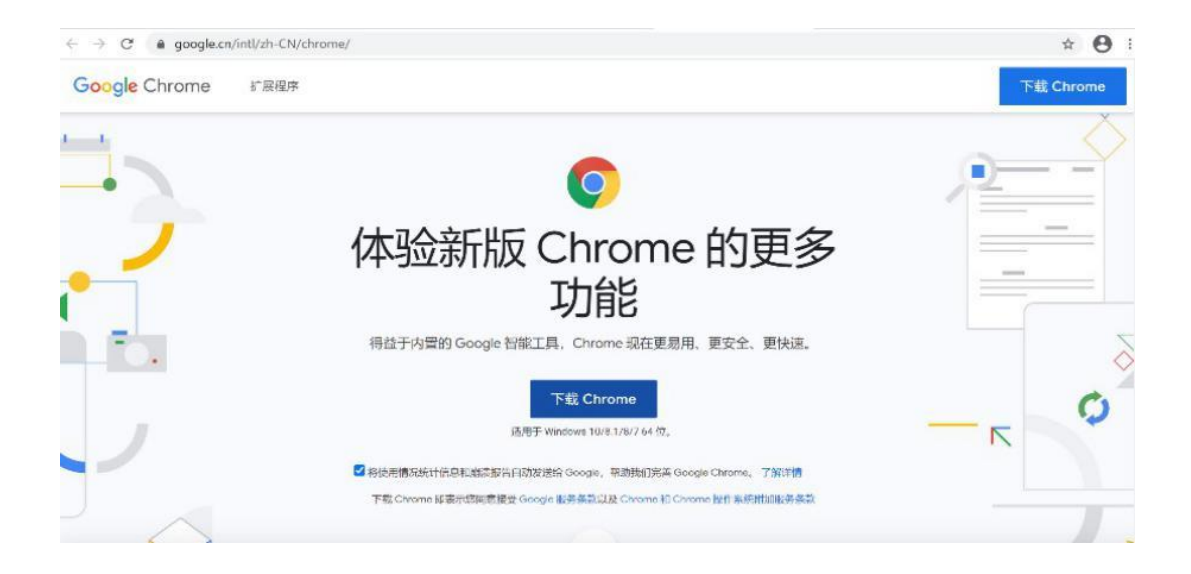

3.下载后"打开"

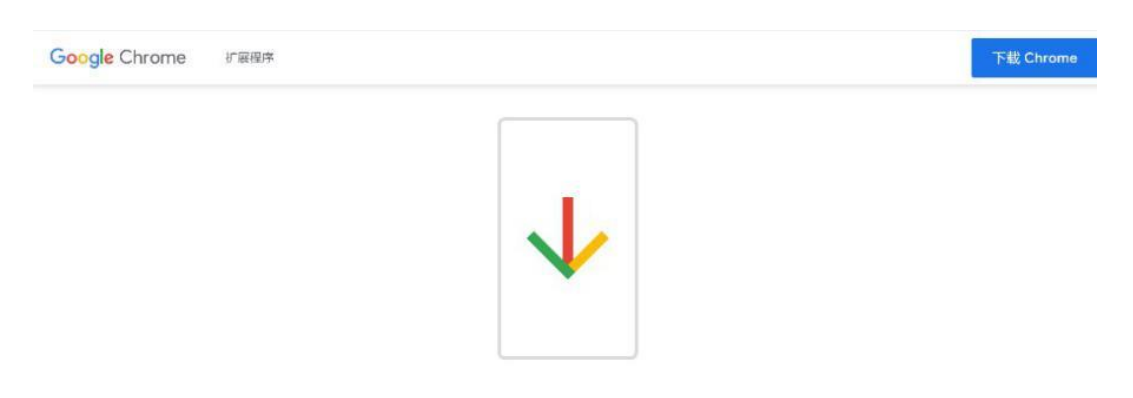

咸谢你下载 Chrome!

4.打开后选择"接受并安装"

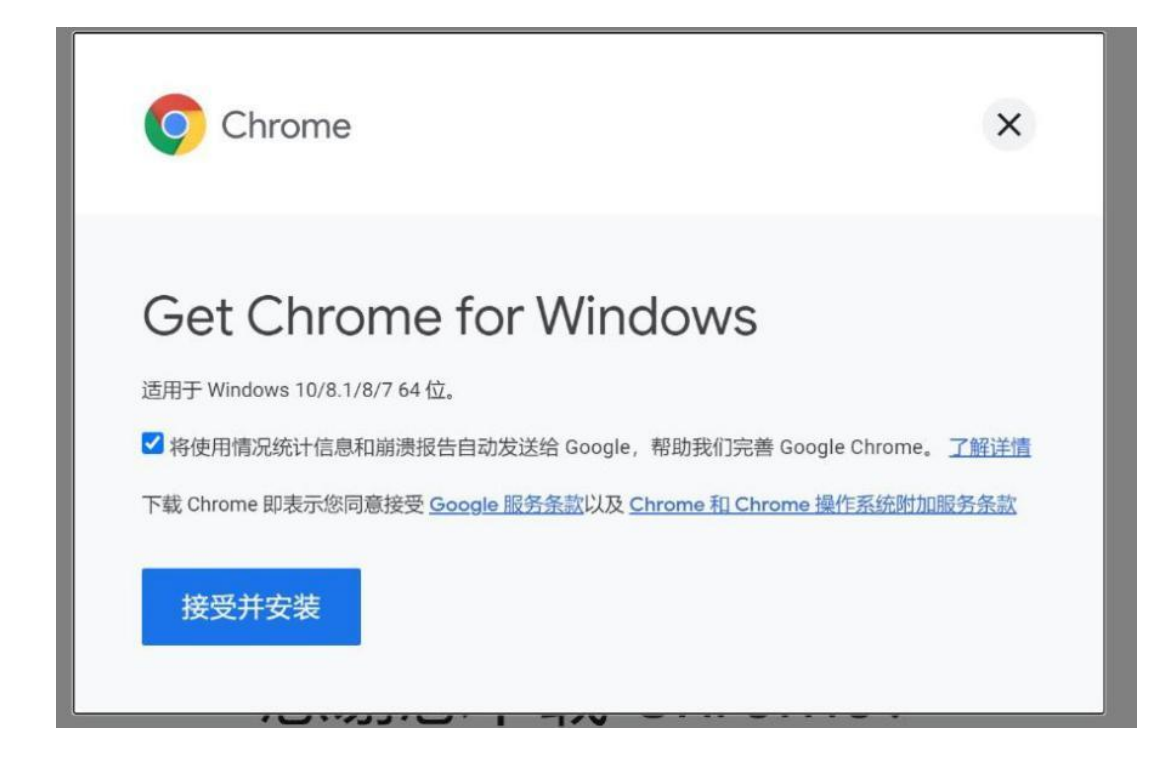

## 5.点击"是"允许此应用对设备进行修改

| 用户帐户控制                                  | ×                |
|-----------------------------------------|------------------|
| 你要允许此应用对你的证                             | <b>设备进行更改吗</b> ? |
| Google Update Set                       | qu               |
| 已验证的发布者: Google LLC<br>文件源: 此计算机上的硬盘驱动器 |                  |
| 显示更多详细信息                                |                  |
| 是                                       | 否                |
|                                         |                  |

6.等待浏览器下载以及安装

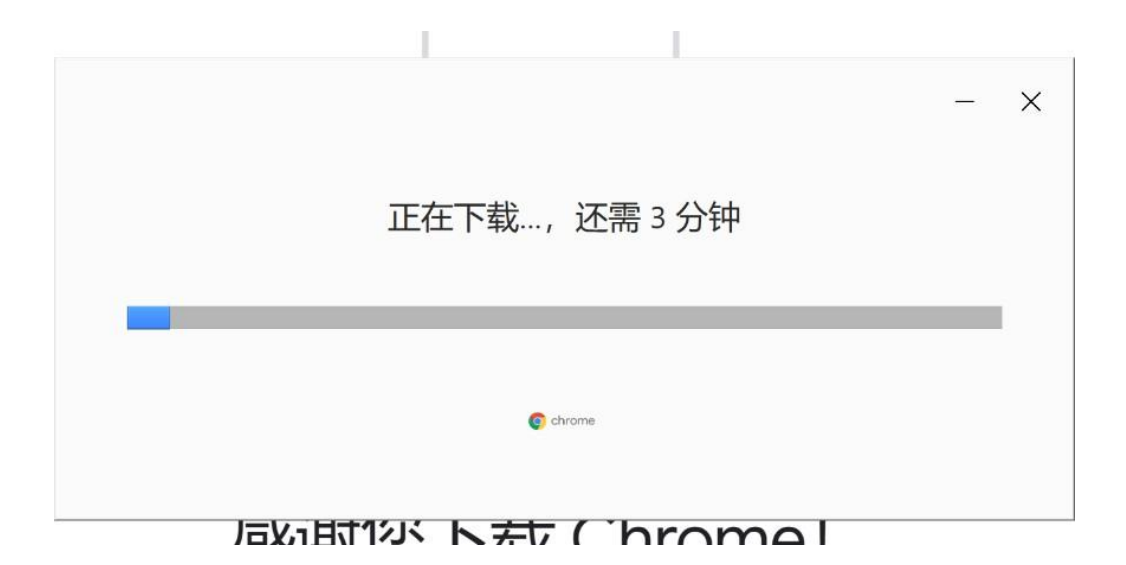

7.桌面上出现"Google Chorme"图标,点击即可进入使用

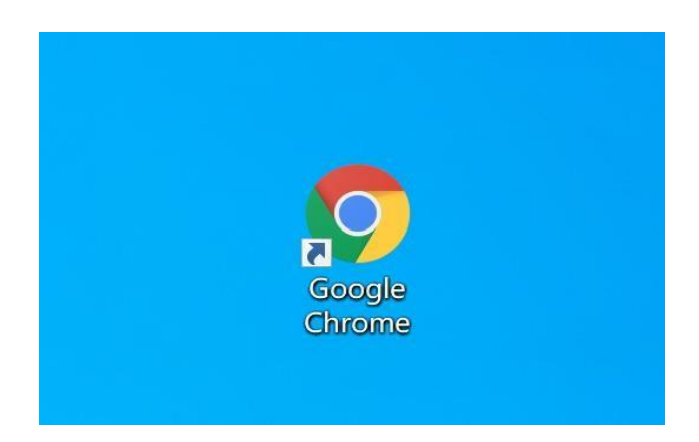

(二) IOS系统 谷歌(Google Chorme) 浏览器下载安装教程

1.搜索"Google Chorme 浏览器"进入谷歌浏览器官网

## Google Chrome 网络浏览器

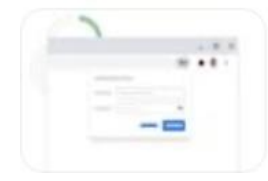

立即下载 Chrome 下载Chrome 关注我们 Chrome 系列 其他平台 Chrom ebook Chromecast Chrome 清理工具 Google Enterprise Google Chrom e 浏览器 设备 Google Cloud Go...

Google 〇 百度快照

2.点击"下载 Chrome"

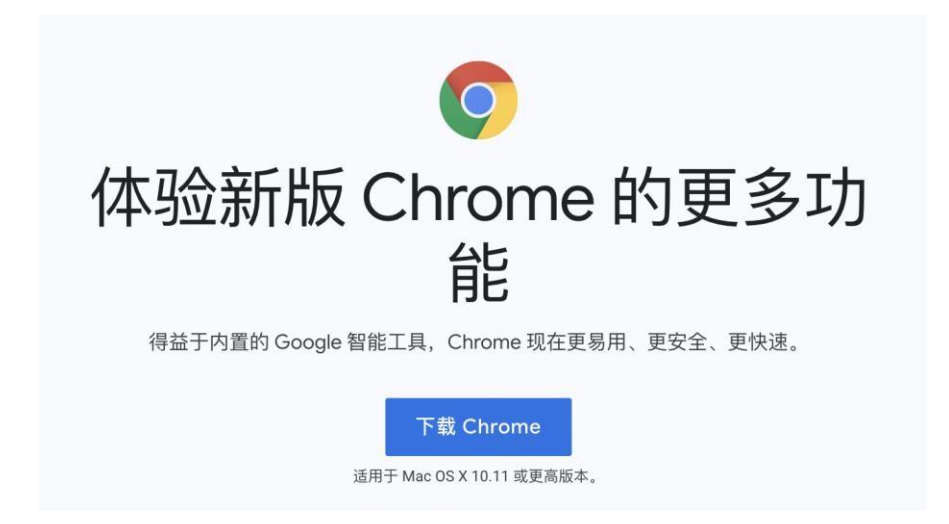

3.选择适合 Mac 的浏览器版本(请务必按照图片下方教程确认浏览器版本后下

载,否则会因版本不适配导致浏览器无法使用)

| 采用 Intel 芯片的 Mac<br>最常见<br>采用 Apple 芯片的 Mac                                          |               |                                                                    |   |
|--------------------------------------------------------------------------------------|---------------|--------------------------------------------------------------------|---|
| 最常见<br>采用 Apple 芯片的 Mac                                                              |               | 采用 Intel 芯片的 Mac                                                   |   |
| 采用 Apple 芯片的 Mac                                                                     |               | 最常见                                                                |   |
| 心要安装哪个 Chrome 版本                                                                     |               | 采用 Apple 芯片的 Mac                                                   |   |
| WYSC SCREWELL STRUCTURE IN APP                                                       |               |                                                                    |   |
|                                                                                      | 认             | 要安装哪个 Chrome 版本                                                    | ~ |
| 1. 在左上角, 打 <b>升 Apple 菜里</b> 。                                                       | i认善<br>1.     | 要安装哪个 Chrome 版本<br>在左上角, <b>打开 Apple 菜单。</b>                       | ~ |
| <ol> <li>. 在左上角, 打升 Apple 采単。</li> <li>2. 法择"关于本机"。</li> <li>. キャッド・レーマー・</li> </ol> | 认<br>1.<br>2. | 要安装哪个 Chrome 版本<br>在左上角, <b>打开 Apple 菜单。</b><br>选择 <b>"关于本机"</b> 。 |   |

4.下载完后,下载进度条如下,点击即可安装

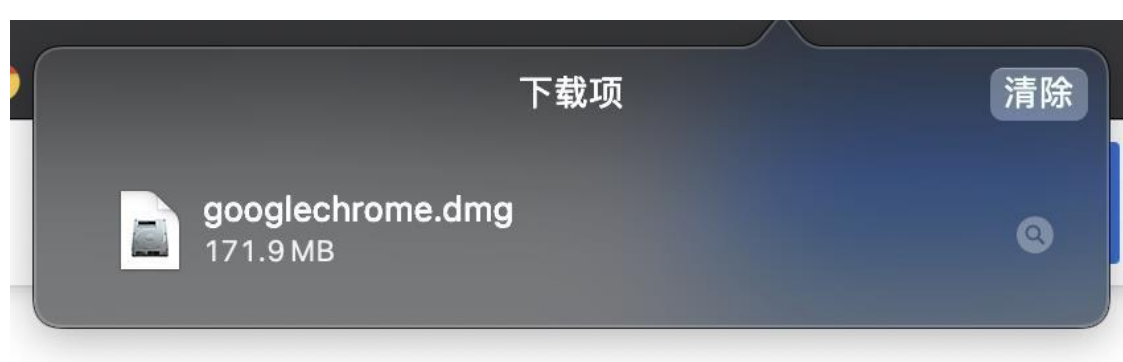

5. 等待验证, 无需操作

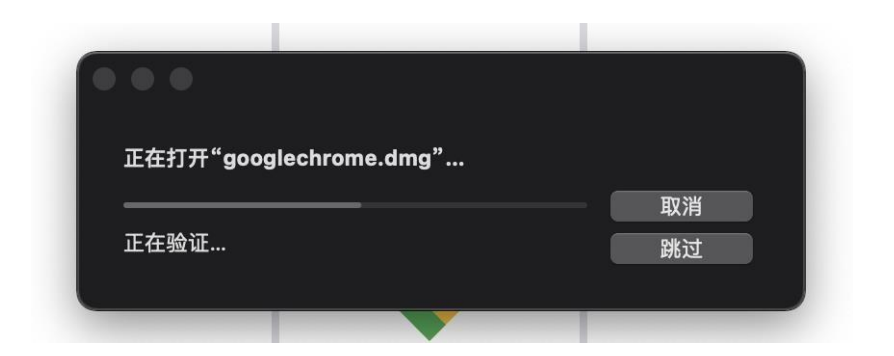

6. 将上方 Google 图标拖拽到下方蓝色文件夹图标内

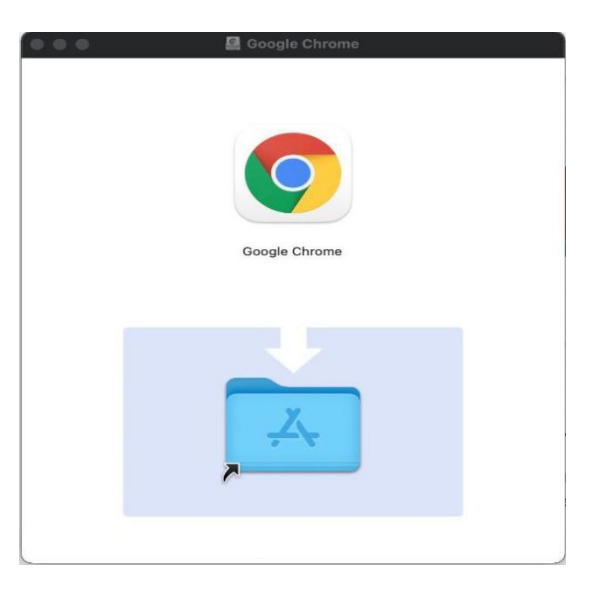

7. 等待系统自行安装拷贝, 完成后即可正常使用

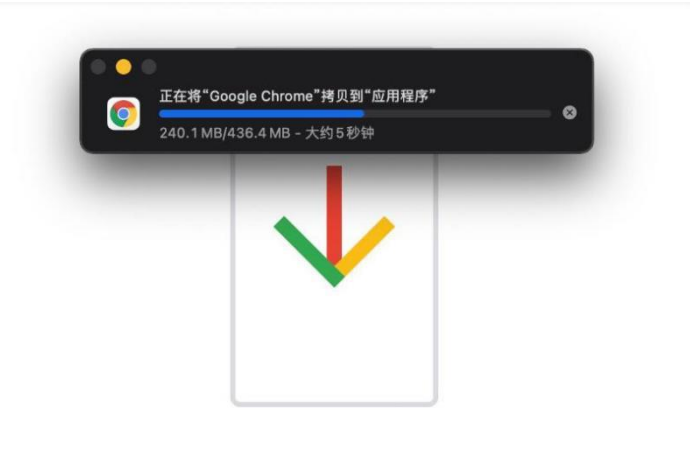

## 感谢您下载 Chrome!

## (二) 考试系统登录教程

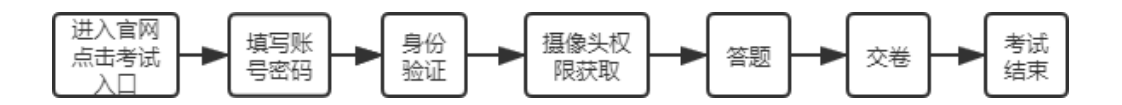

1. 通过谷歌(Google Chorme)浏览器进入考试登录界面

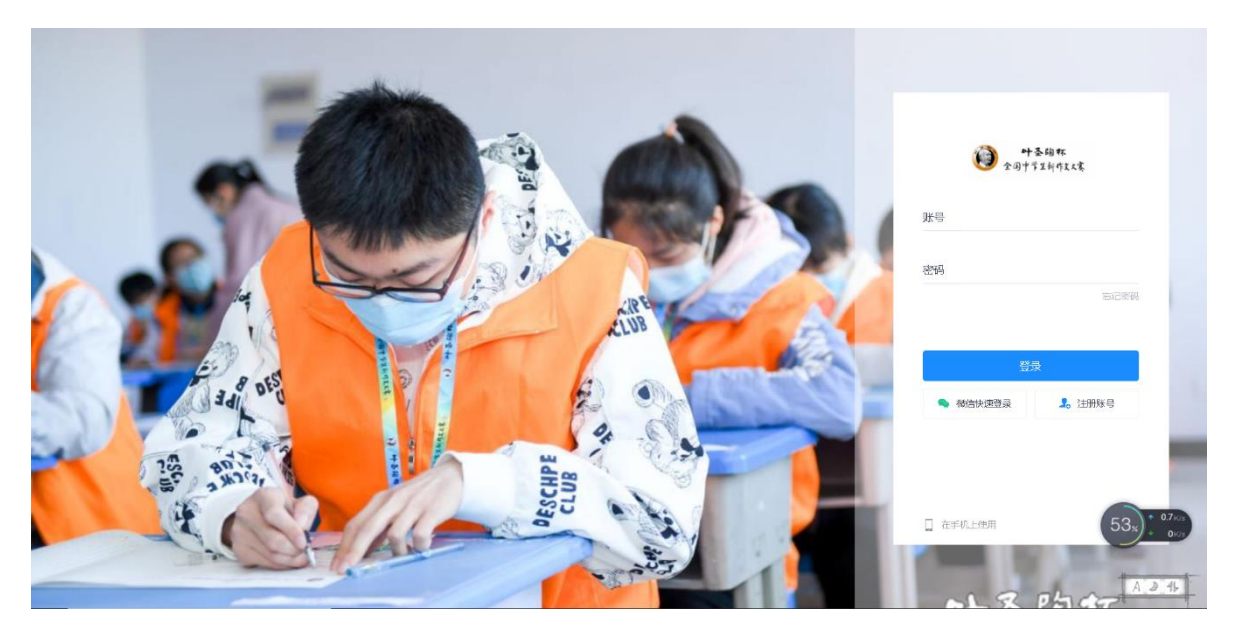

2. 填写账号密码(账号为决赛报名手机号,密码为身份证号后 6 位,如有

字母需大写)

|   | ● 十五昫杯<br>全国中学生新作文大家 |   |
|---|----------------------|---|
| 1 | <del>月</del>         |   |
| 3 | 密码                   |   |
| 2 | 忘记鸾码                 |   |
|   | 登录                   |   |
| - | 💊 微信快速登录 🔰 注册账号      |   |
|   |                      | - |

 点击左侧考试栏目,可以看到两场考试(一场为模拟考试,一场为正式 考试,请按照时间安排进入相对应考试)

| ● 叶圣昫杯<br>全国中学生新作文大家 | 叶圣陶杯全国中学生新作文大赛                                                                                                    |
|----------------------|----------------------------------------------------------------------------------------------------|
| ≪<br><b>Ⅲ</b> 首页     | 当前考试 历史考试 错题本                                                                                                    |
| ₽ 考试 <sup>1</sup>    | <ul> <li>         ・</li> <li>         ・</li> <li>         ・</li> <li>         ・</li> <li>         は以考试     </li> <li>         は以考试     </li> <li>         はしたります。     </li> <li>         ・</li> <li>         ・</li> <li></li></ul> |
|                      | <ul> <li>模拟考试:叶圣陶杯大赛高三组</li> <li>线上决赛</li> <li>开始时间: 2022-02-04 09:00</li> <li>结束时间: 2023-02-04 17:00</li> <li>考试时长: 180分钟</li> <li>週试设备</li> <li>进入</li> <li>第二十届叶圣陶杯全国中学生新<br/>作文大赛高三组线上决赛</li> <li>开始时间: 2023-02-05 09:00</li> <li>结束时间: 2023-02-05 12:00</li> <li>考试时长: 180分钟</li> <li>週试设备</li> <li>进入</li> </ul>                                                                                                    |

4. 可提前 10 分钟进入考试测试设备

| ₩\$@#<br>20195249268 |                                                                                                    | ▲ 王子福 ① 退出 |
|----------------------|----------------------------------------------------------------------------------------------------|------------|
|                      | <ul> <li>模拟考试: 叶圣陶杯大赛线上决赛</li> <li>2020-204 09:00 - 2023-02-04 17:00</li> <li>2020-204 09:00 - 2023-02-04 17:00</li> <li>2020-204 09:00 - 2023-04 17:00</li> <li>2020-204 09:00 - 2023-04 17:00&lt;</li></ul> |            |
|                      | <ul> <li>▲</li> <li>② 我已阅读上述内容</li> <li>③ 我已況成後曾報(二三)前ば創作生まで均均投告</li> </ul>                                                                                                    | A          |
|                      | 搬示:可提前15分钟进入答题页面启用设备,请做好准备!<br>身份核验                                                                                                    |            |
|                      | π                                                                                                    | 潮活 Windows |

5. 点击"启用摄像头和麦克风"

| ④ 摄像头和麦克风 (1) (1) (1) (1) (1) (1) (1) (1) (1) (1)                              | 屏幕录制                                                       | ③ 手机摄像监控                                                                         | ④ 调试完成 |
|--------------------------------------------------------------------------------|------------------------------------------------------------|----------------------------------------------------------------------------------|--------|
| 当前未接入摄像头<br>调试状态: ● 异常                                                         | 摄像头<br>麦克风                                                 | ATIV VGA CAMERA (00ca:5803)<br>默认 - 麦克风 (Realtek High Definition Ar<br>后用摄像头和麦克风 |        |
| 注意事<br>项 b1.点击【启动摄像头和麦克风】后,浏览器<br>查看操作指引图片》  调试失败,点<br>02. 左侧出现视频画面,且"调试状态:正常" | 翻将提示她授权,请务必点击"<br>此 <mark>直看帮助文档</mark> 》<br>,则代表您的设备正常,可进 | 於开"!<br>入下──步!                                                                   |        |

## 6.开启摄像头与麦克风后点击下一步

| 1 摄像头和麦克风                                                 | 2 屏幕录制                                              |                       | ③ 手机摄像监控                                                                                           | ④ 调试完成 |
|-----------------------------------------------------------|-----------------------------------------------------|-----------------------|----------------------------------------------------------------------------------------------------|--------|
| 调试状态: • 正常                                                |                                                     | 摄像头麦克风                | ATIV VGA CAMERA (00ca:5803) ・<br>默认 - 麦克风 (Realtek High Definition Au<br>・<br>像已成功启动摄像头和麦克风<br>下一步 |        |
| 注意事<br>项 b1. 点击【启动摄像头和麦克<br>查看操作指引图片><br>02. 左侧出现视频画面,且"调 | 风】后,浏览器将提示创度权,<br>调试失败,点此查看帮助文档;<br>试状态:正常" ,则代表您的谈 | 请务必点击。<br>,<br>备正常,可进 | 允许"!<br>入下一步!                                                                                      |        |

7.第二步点击"启动屏幕录制"

| 1 摄像头和麦克风 ———————————————————————————————————— | 2 屏幕录制                              | ③ 手机摄像监控               | ——— 🕘 调试完成 |
|------------------------------------------------|-------------------------------------|------------------------|------------|
| 当前未接入屏幕录<br>通试状态: ● 昌營                         | 制                                   | 启动屏幕录制                 |            |
| 注意事<br>项 b1. 点击【启动屏幕录制】后,<br>查看操作指引图片>         | 浏览器将提示您授权,请务必备选择<br>周试失败,点此查看帮助文档 〉 | "整个屏幕",将答题的整个屏幕进行"分享"! |            |
| 02. 左侧出现视频画面,且"谑                               | 赋状态: 正常" , 则代表您的设备正                 | 二常,可进入下一步!             |            |

## 8.选择"整个屏幕"后再点击中间图片最后点击"分享"

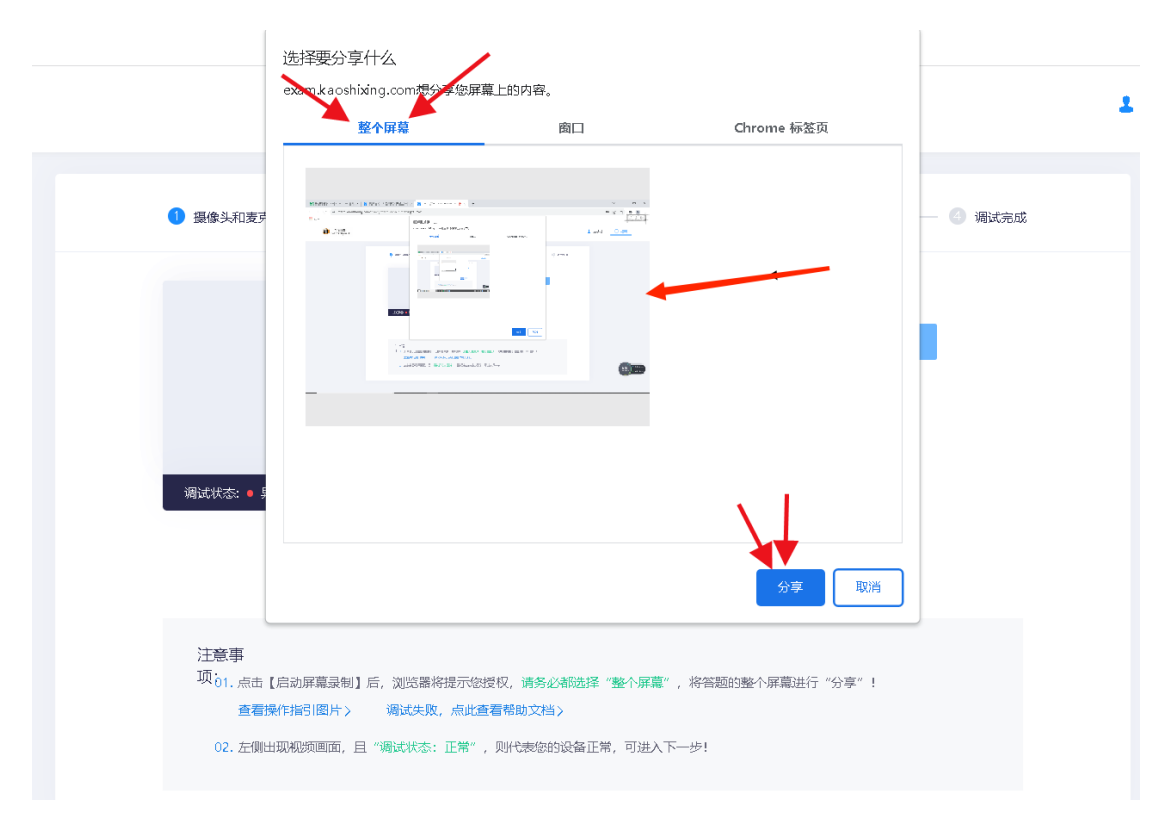

## 9.分享成功后点击"下一步"

| Bennegation () at () () () () () () () () () () () () ()                                                                                                    |   |              |  |
|----------------------------------------------------------------------------------------------------|---|--------------|--|
| € +458<br>•2001                                                                                                    | A | < 您已成功启动屏幕录制 |  |
|                                                                                                    |   | 下一步          |  |
| an ar an                                                                                                    |   |              |  |
| Det<br>Tel regression (L), pressioners, and the regression of the<br>second of the second of the second of the<br>tel measurements, in terms of the pression of the second<br>of measurements. The second of the second of the second<br>of measurements of the second of the second of the second<br>of the second of the second of the second of the second of the<br>second of the second of the second of the second of the second of the<br>second of the second of the second of the second of the<br>second of the second of the second of the second of the<br>second of the second of the second of the second of the<br>second of the second of the second of the second of the<br>second of the second of the second of the second of the<br>second of the second of the second of the second of the<br>second of the second of the second of the second of the<br>second of the second of the second of the second of the<br>second of the second of the second of the second of the<br>second of the second of the second of the<br>second of the second of the second of the<br>second of the second of the second of the<br>second of the second of the second of the<br>second of the second of the second of the<br>second of the second of the<br>second of the second of the second of the<br>second of the second of the second of the<br>second of the second of the<br>second of the second of the second of the<br>second of the second of the second of the<br>second of the second of the second of the<br>second of the second of the second of the<br>second of the second of the second of the<br>second of the second of the second of the second of the<br>second of the second of the second of the second of the<br>second of the second of the second of the second of the second of the<br>second of the second of the second of the second of the second of the<br>second of the second of the second of the second of the second of the<br>second of the second of the second of the second of the second of the second of the second of the second of the second of the second of the second of the second of the second of the second of the second of the second of the second of the second of | • | Т            |  |
|                                                                                                    |   |              |  |

10.第三步开始手机摄像监控,使用手机微信扫描二维码

| ● 摄像头和麦克风 ———————————————————————————————————— | 2 屏幕录制                            | 3 手机摄像监控       | ④ 调试完成 |
|------------------------------------------------|-----------------------------------|----------------|--------|
| 当前未拢入手机监控画面                                    |                                   |                |        |
| 调试状态: ● 异常                                     |                                   |                |        |
| 注意事<br>项:"手机监控画面"出现画面,目<br>查看操作指引图片 > 调选       | "调试状态:正常",则代表您的引<br>失败,点此查看帮助文档 > | 5机监控正常,可进入下一步! |        |

11.扫描成功后按照要求调试手机位置,调试完成点击"我已满足监管要求,关闭

预览"

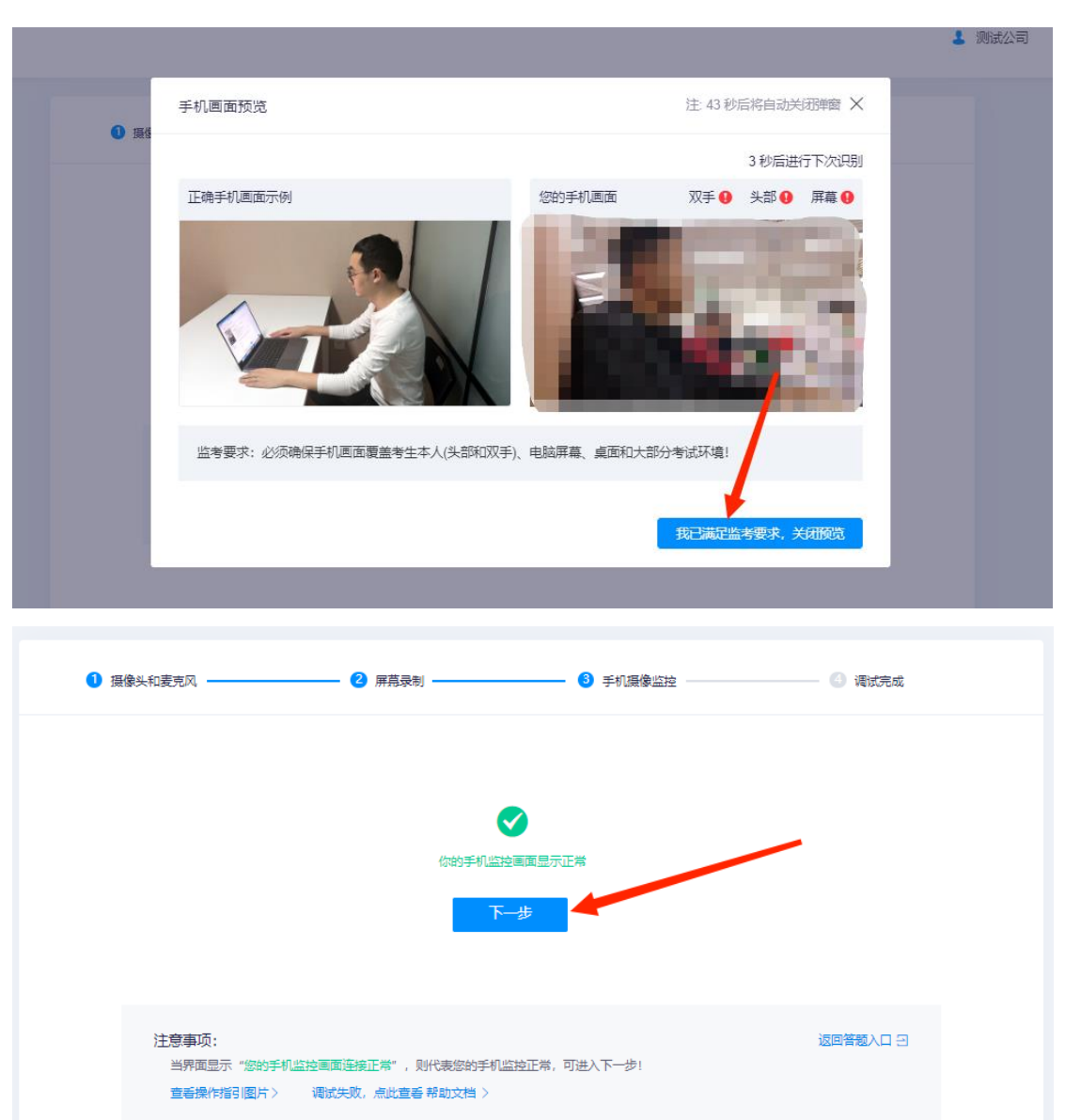

注意 1: 并非强制要求手机支架,也可使用凳子、箱子替代手机支架,使用胶带固定手机

注意 2: 副摄像头将强制使用横屏录制

注意 3: 副摄像头需要拍到学员的头部和双手和屏幕, 若按照要求调整以后仍然显示不通过, 请点击满足监管要求, 正常作答。

12.完成设备调试

| 1 摄像头和麦克风                                    | 2 屏幕录制                                                                         | 3 手机摄像监控 -         | 4 调试完成 |
|----------------------------------------------|--------------------------------------------------------------------------------|--------------------|--------|
|                                              | <b>大</b><br>(1)<br>(1)<br>(1)<br>(1)<br>(1)<br>(1)<br>(1)<br>(1)<br>(1)<br>(1) |                    |        |
| 注意事<br>项<br>请使用此设备进入答题!<br>避免由于其他设备无法启用相关功能而 | 影响您答题。(特殊情况                                                                    | 更换其他设备,必须提前在新设备上完成 | 设备调试)  |

13.完成后点击"身份核验"

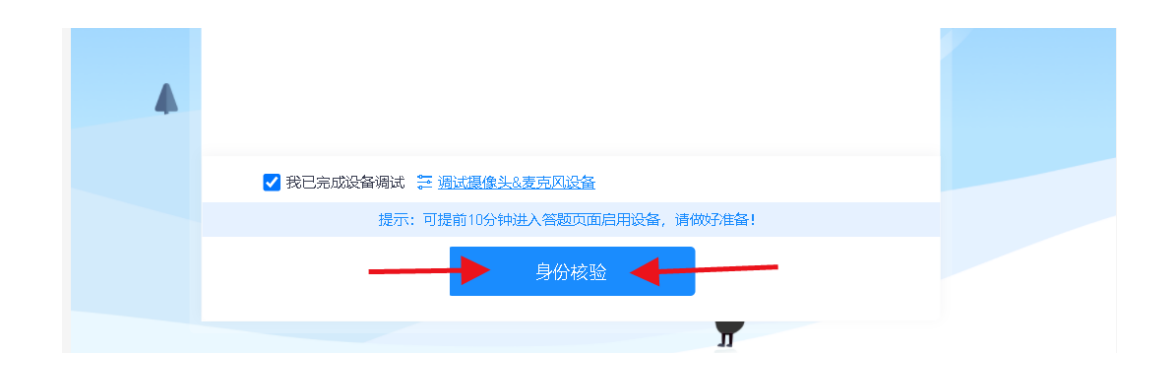

14.核对系统提前录入的考生个人姓名及身份证号

| • | •                    |
|---|----------------------|
|   | 模拟考试: 叶圣陶杯大襄线上决赛     |
|   | 身份验证                 |
|   | 1 填写信息 2 照片采集 3 验证结果 |
|   | 真实姓名 王子福             |
|   | 身份证号 37112******17   |
|   |                      |
|   |                      |
|   |                      |
|   | 下一步                  |
|   |                      |

15.点击"拍照"后点击"下一步"(请采集正脸、全脸照片)即可完成身份验证

| 模拟考试: 叶圣陶杯大赛线上决赛 |                       |  |
|------------------|-----------------------|--|
|                  | 身份验证                  |  |
| 1 填写信息           | - 2 照片采集 3 验证结果       |  |
|                  | 验证成功<br>系统已成功审核您的身份验证 |  |
|                  |                       |  |

16.进入考试页面开始写作

| <ul> <li>● +\$40m</li> <li>◆ +\$10m</li> <li>◆ +\$10m</li> <li>◆ ● +\$10m</li> <li>◆ ● +\$10m<th>叶圣陶杯大赛线上决赛</th><th>般浩源</th><th>①退出</th></li></ul>                                                                                                    | 叶圣陶杯大赛线上决赛                                                                             | 般浩源 | ①退出                        |
|----------------------------------------------------------------------------------------------------|----------------------------------------------------------------------------------------|-----|----------------------------|
| 1 A. 10                                                                                                    | 问答题(共1题,合计100.0分)                                                                      |     | A 3 1-<br>剰余时间<br>00:59:27 |
| 1. RETROVEN                                                                                                    | 1. Signation (Resident, Section (Resident) - C. Strong adjustment Apple Assesses, Dra  | 1   | 当前进度<br>0/1                |
| Annual Control Control |                                                                                        |     | 9 #8 .                     |
| 超过10次将强制交易,皆物遮挡脸部,确保您<br>的正旨在搜查并拍摄忽围内!                                                                                                    | 以上的名称书的小师人,就是自然的时一篇不道,他们的出现的时候也。<br>第二章 这些无意,我们们来,如此口味,自己的脸,不是来作,不得不停,不得不是个人的话,不少于那样子。 |     | ♀ 提醒记录                     |
| PC桌面設用:設像中 审论量<br>手机到摄像头 录像中 日查看二册码                                                                                                    |                                                                                        |     |                            |
| 答题卡                                                                                                    |                                                                                        |     |                            |
| 问答题(共1题,合计100.0分)                                                                                                    |                                                                                        |     |                            |
| -                                                                                                    |                                                                                        |     |                            |
|                                                                                                    |                                                                                        |     |                            |
|                                                                                                    |                                                                                        |     |                            |
|                                                                                                    | <b>留存</b><br>共计:0                                                                      |     |                            |
|                                                                                                    |                                                                                        |     |                            |
| ■ 已答 ※ 未答 ▶ 杨记                                                                                                    | exam.kaoshbing.com正在共享使的解释。 /将止共中 19篇                                                  |     | 提交试卷                       |

17.完成写作后点击右下角提交试卷即可完成考试

| 模拟考试: 叶圣陶林 | 不大赛线上决赛 |  |  |
|------------|---------|--|--|
|            |         |  |  |
|            |         |  |  |
|            |         |  |  |
|            | 感谢您的作答! |  |  |
|            |         |  |  |

以上为第二十届叶圣陶杯全国中学生新作文大赛线上决赛操作指南,请考生 以及家长仔细阅读,并按照要求操作,若因考生操作不当导致无法参加考试或考 试成绩无效,后果自负。

技术支持(仅解答登录操作相关问题),电话如下:

17343198905